#### 芝スポーツセンター

卓球インターネット予約の入力方法について

1 芝スポーツセンターのホームページ「一般開放(卓球)のインターネット予約を受付中です【仮運用期間】」のページから「インターネット予約の申請フォーム(こちらのリンクをクリックしてください)」をクリックして申請フォームを開きます。

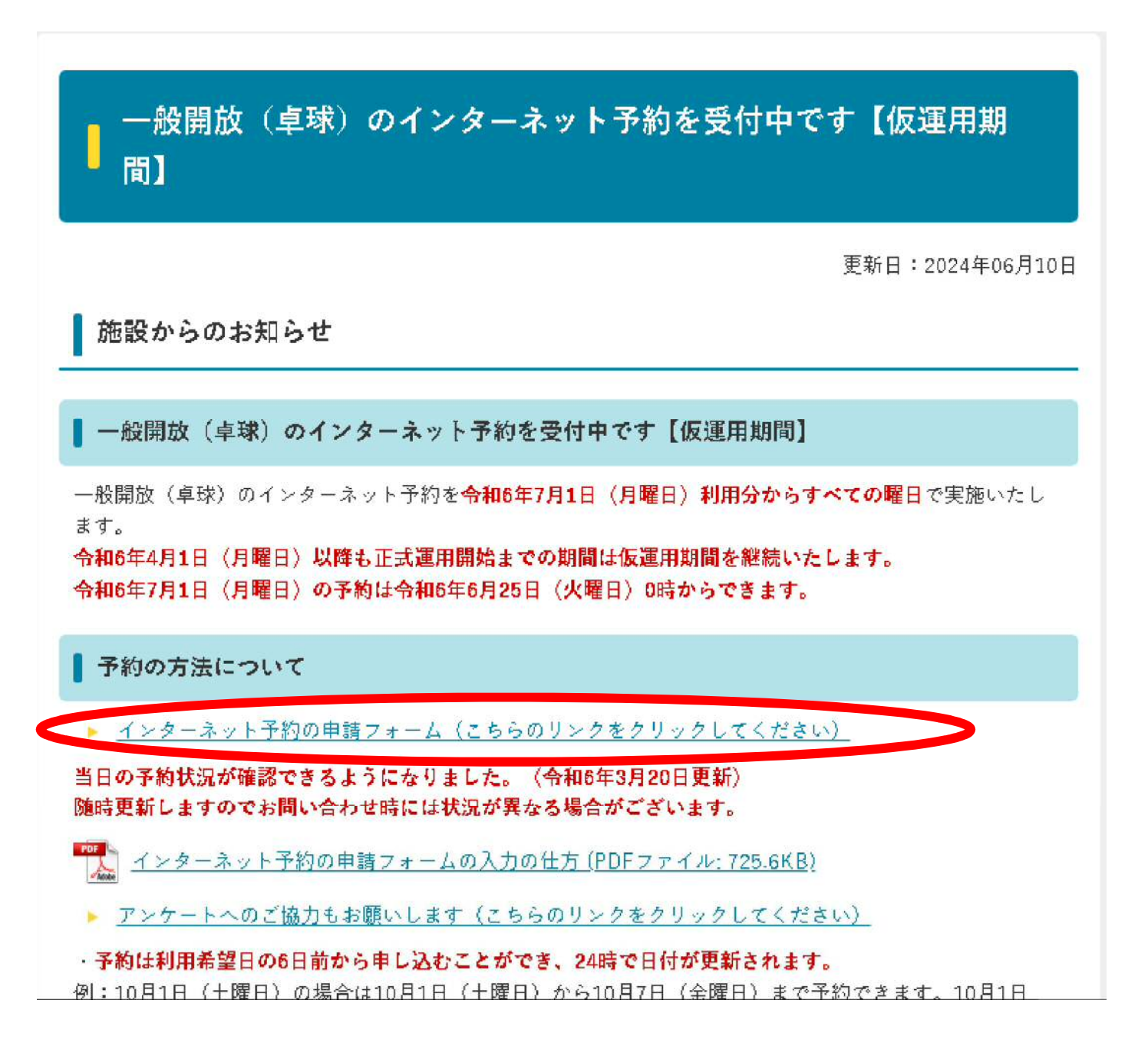

## 2 希望する日付を選択してください。

| T307-              | - 1.I-                       |                    | 日本中国               | 51 V L =           | ⊧≠                |             |    |                                         |     |
|--------------------|------------------------------|--------------------|--------------------|--------------------|-------------------|-------------|----|-----------------------------------------|-----|
| トロのノオ              | Γ- <u>Γ</u> ΔΙΟ              |                    | പപ്പായ             | avi Da             | 590               |             |    |                                         |     |
| <b>利用す</b><br>年月日を | <b>る日付</b><br>ハイフ            | <b>すと</b> 民<br>ン区切 | <b>間を</b> 〕<br>りで入 | <u> 選択し</u><br>カして | <b>,てく</b><br>くださ | <b>ださ</b> ( | No | <mark>必須</mark>                         |     |
| 🖬 例) 2             | 2000-0                       | 01-01              |                    | ٦                  |                   |             |    |                                         |     |
|                    |                              |                    |                    |                    |                   |             |    |                                         |     |
|                    | クリックするとカレンダーが表示されますので        |                    |                    |                    |                   |             |    |                                         |     |
| 申込の                | 申込の代表者の方につい、希望する日付を選択してください。 |                    |                    |                    |                   |             |    |                                         |     |
| 氏名                 | 氏名                           |                    |                    |                    |                   |             |    |                                         |     |
| 氏 <mark>必須</mark>  |                              |                    |                    |                    |                   |             |    | 2 3 2 1 2 2 2 2 2 2 2 2 2 2 2 2 2 2 2 2 |     |
|                    |                              |                    |                    |                    |                   |             |    |                                         |     |
| 区入                 | カファ                          | t-1                |                    |                    |                   |             |    |                                         |     |
|                    | 12                           |                    |                    |                    |                   |             |    |                                         |     |
|                    | Л —                          |                    | *                  |                    |                   |             |    | 2                                       | 3元∫ |
| 下記の                | 20234                        | ■(令和:              | 5年)                |                    |                   |             |    |                                         |     |
|                    |                              |                    |                    |                    |                   |             |    |                                         |     |
| 利用                 | <                            | 2                  | 023年(              | (令和5               | 年)12              | 月           | >  | 必須                                      |     |
| 年月E                | 日                            | 月                  | 灾                  | 水                  | 木                 | 金           | ±  |                                         |     |
|                    |                              |                    |                    |                    |                   | 1           | 2  |                                         |     |
|                    | З                            | - 4                | 5                  | 6                  | 7                 | 8           | 9  |                                         |     |
|                    | 1,0                          | 1.1                | 1,2                | 13                 | 14                | 15          | 16 |                                         |     |
| 申込                 | 17                           | 18                 | 19                 | 20                 | 21                | 22          | 23 | 必須                                      |     |
| 氏名                 | 24                           | 25                 | 26                 | 27                 | 28                | 29          | 30 |                                         |     |
| 1000               | 31                           |                    |                    |                    |                   |             |    |                                         |     |

# 3 台ごとの時間帯が表示されますので、希望する台の時間帯を選択してください。

| 卓球台と時間を選択してください(水) <mark>必須</mark> |       |       |       |       |       |       |       |
|------------------------------------|-------|-------|-------|-------|-------|-------|-------|
|                                    | 1番台   | 2番台   | 3番台   | 4番台   | 5番台   | 6番台   | 7番台   |
| 9:00~11:00                         | 残:1   | □ 残:1 | □ 残:1 | □ 残:1 | □ 残:1 | □ 残:1 | 残:1   |
| 11:00~13:00                        | 残:1   | □ 残:1 | □ 残:1 | □ 残:1 | 残:1   | 残:1   | 残:1   |
| 13:00~15:00                        |       | □ 残:1 | 残:1   | 残:1   | 残:1   | 残:1   | 残:1   |
| 15:00~17:00                        |       | 残:1   | 残:1   | □ 残:1 | 残:1   | 残:1   | □ 残:1 |
| 17:00~19:00                        | 残:1   | 残:1   | 残:1   | 残:1   | 残:1   | 残:1   | 残:1   |
| 19:00~21:00                        | □ 残:1 | □ 残:1 | □ 残;1 | □ 残:1 | □ 残:1 | □ 残:1 | 残:1   |

# 入力したアドレスに受付完了のメールが届き、予約の確認・取消ができます。

| 申込の代表者の方について入力してください 必須 |              |
|-------------------------|--------------|
| 氏名                      |              |
| 氏 <mark>必須</mark>       | 名 必須         |
| 0764                    | 0/64         |
| 氏フリガナ 必須                | 名フリガナ 必須     |
| 0 / 64                  | 0 / 64       |
| 住所                      |              |
| 郵便番号 必須 都道府県 必須         | ▼ 市区町村 必須    |
| 0/8                     | 0/64         |
| 番地心須                    | マンション・部屋番号   |
| 0 / 64                  | 0/64         |
| 電話舞号                    |              |
| 电話番号 必須                 |              |
| 0/15                    |              |
| メールアドレス                 |              |
| メールアドレス                 | メールアドレス (確認) |
| 0/128                   | 0/128        |

## 6 申込の代表者の区分を選択します。

申込の代表者の区分を選択してください。 必須

#### 7 代表者以外の利用される方全員の名前等を入力します。

「行を追加」をクリックすることで入力箇所を増やせます。

### 人数の変更がないようご注意ください。

| 代表者以外の利用される力 | う全員の名前等を入力して | ください 必須                    |    |
|--------------|--------------|----------------------------|----|
| 氏名(カタカナ) 心須  | 住まい 必須       | 区分 递赛                      | 削除 |
|              | 0 / 500      | <ul> <li>+ 行を追加</li> </ul> | •  |

8 不正が発覚した場合には利用を中止しますので、了承のうえ「同意する」を選択し

てください。

| 同じグループの1日の利用は1台2時間までです。<br>複数の申込・虚偽の申請をする等、不正が発覚した場合には利用を中止します。 <mark>必須</mark>         |  |  |  |  |  |
|-----------------------------------------------------------------------------------------|--|--|--|--|--|
| □ 同意する                                                                                  |  |  |  |  |  |
| <b>延長・追加の利用について</b><br>利用開始時点で台に空きがある場合は、前の利用時間からの延長や人数が多いグループの台の追加ができますので、窓口でお申し出ください。 |  |  |  |  |  |
| → 確認画面へ進む 入力内容を一時保存する                                                                   |  |  |  |  |  |

### 9 「確認画面へ進む」を選択してください。

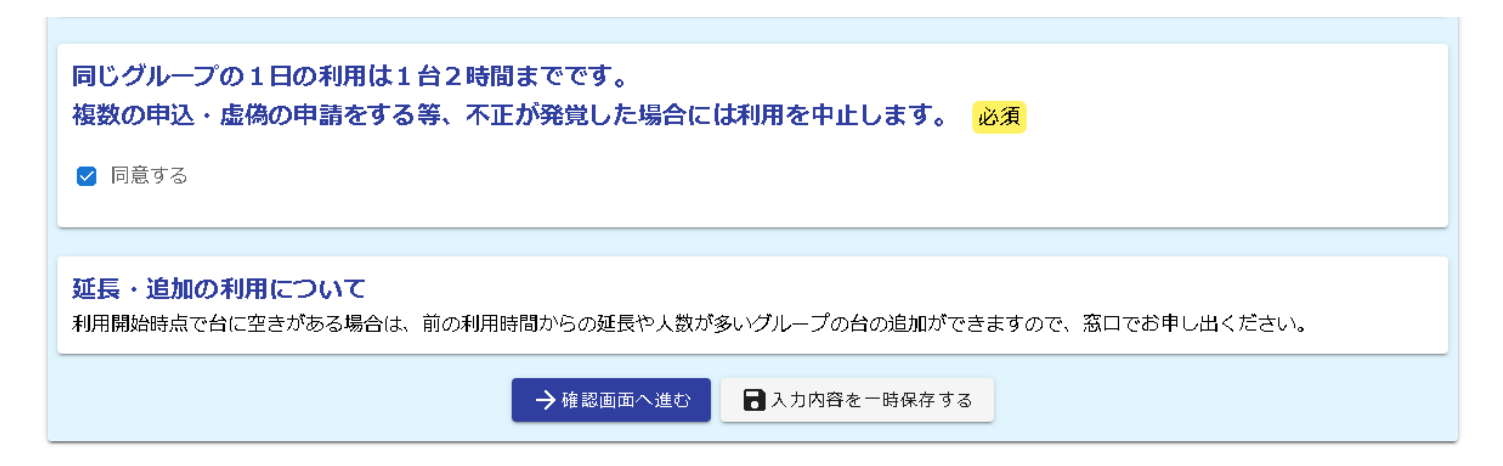

10 入力内容確認の画面になりますので、内容に間違いがないか確認のうえ、画面

#### 下部の「送信」を選択してください。

| 入力内容確認                                      |
|---------------------------------------------|
| <b>利用する日付と時間を選択してください。</b><br>2023年12月27日   |
| <b>卓球台と時間を選択してください(水)</b><br>9:00~11:00 1番台 |
| 申込の代表者の方について入力してください       氏名     芝 スポ      |

| 同じグループの1日の利用は1台2時間まで<br>複数の申込・虚偽の申請をする等、不正が3<br><sup>同意する</sup> | でです。<br>発覚した場合には利用を中止します。 |
|-----------------------------------------------------------------|---------------------------|
|                                                                 | ← 1つ前の画面に戻る               |

11 送信完了となり予約が完了となります。

必要な方は入力内容を印刷してください。

| 送信完了                                           |
|------------------------------------------------|
| 申請を受理しました。申請を取消される場合は、早めにお願いします。               |
| < 受付番号: SD00002804 >                           |
| 合いたいでは、「「「「」」」、「」」、「」、「」、「」、「」、「」、「」、「」、「」、「」、 |
| ↓最初の画面に戻る                                      |

12 予約をした方は、利用時間の10分前までを目安に芝スポーツセンター窓口で

受付・支払いをお願いします。